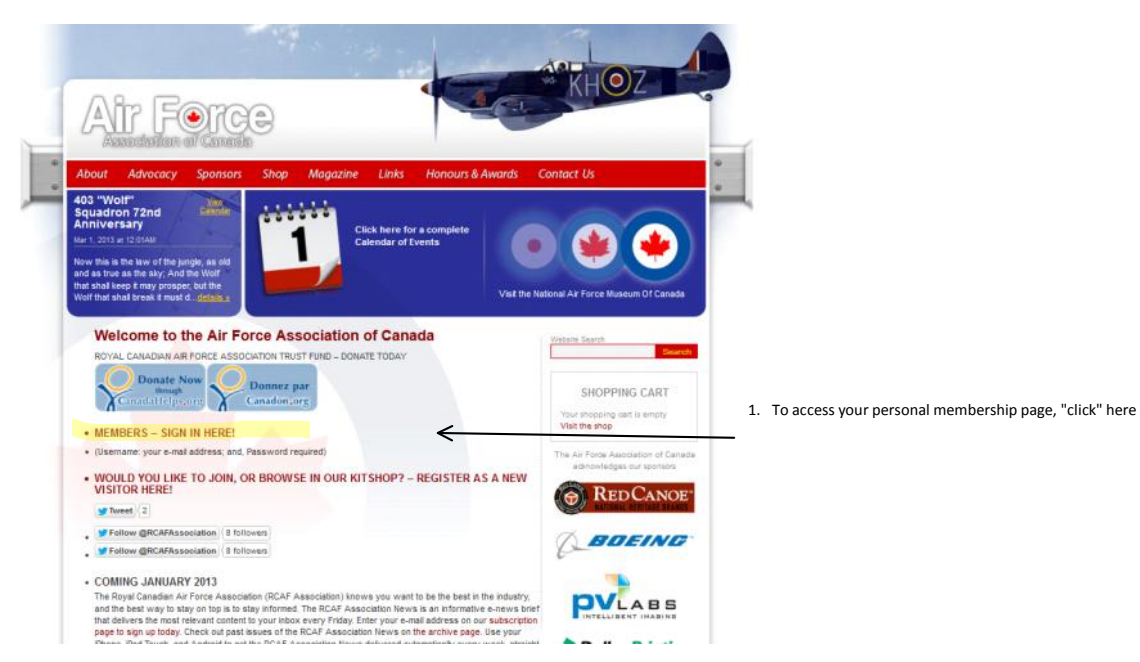

Screen clipping taken: 12/29/2012 5:57 PM

|                               | Air Force Association of Canada                                                                                                    |
|-------------------------------|----------------------------------------------------------------------------------------------------|
| Hume                          |                                                                                                    |
| Upcoming Events<br>Contact Us | Air Force Association of Canada - Membership Portal - Member Login                                                                                             |
| Donate Funds                  | If you are already a member DO NOT register as a new user! Instead:                                                                                            |
| Login                         | Login (using your e-mail address) to view and update your information. You will need your password (write to<br>dreactorganitorce ca to obtain your password). |

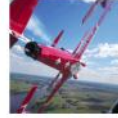

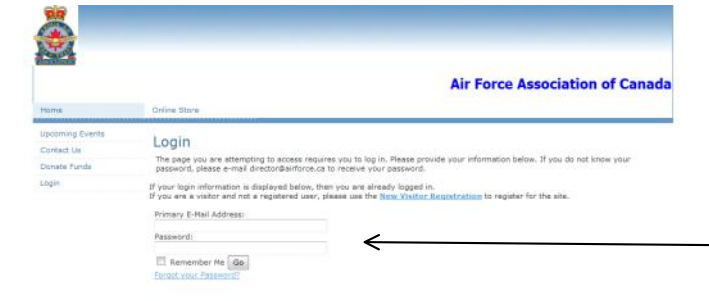

3. Type in your primary e-mail address (the one recorded in the database with your profile), and your password. If you have not yet recorded your e-mail address, send it to director@airforce.ca . If you have not yet received a temporary password try quote airforce unquote or quote Password1 unquote. If you have forgotten your password e-mail director@airforce.ca

Screen clipping taken: 12/29/2012 6:09 PM

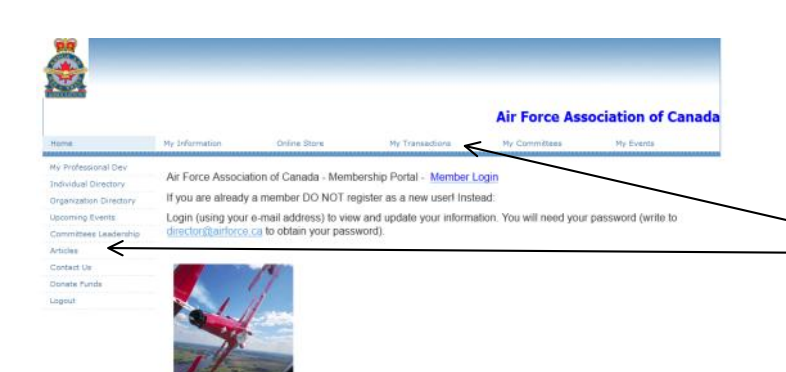

4. You will have successfully logged in when you see nine (9) not four (4) menu choices along the left-hand side, and six (6) not two (2) menu choices along the top

Screen clipping taken: 12/29/2012 6:16 PM

2. Next, "click" on "Member Login"

\_

| tome                                                                                                    | Air Force Association of Canada<br>Hy Information Colore Store Hy Transactions Hy Domittees Hy Events                                                                                                    |
|----------------------------------------------------------------------------------------------------|----------------------------------------------------------------------------------------------------|
| hy Professional Dev<br>Individual Directory<br>Arganization Directory<br>Ipcoming Events<br>Committees Leadership | My Information<br>Sets on the set link index to modify your information.<br>WO (RET) Irial Run Sample: CD<br>Customer ID: 372010<br>Profile Information   [Chill Information ]] [Change Picture ]] [Change Picture ]]                                                                      |
| Contact Us<br>Donate Funds<br>Lagout                                                                              | Image: Not (BET) Trial Samela   TID Aphyber Trans, As Tay Site   NOT   AVAILABLE   Penne: (Net available)   Penne: (Net available)   Penne: (Net available)   Penne: (Net available)   Penne: (Net available)   Penne: (Net available)   Penne: (Net available)   Organization Information |
|                                                                                                    | (7hs information is not available)<br>Would you like to request to add your organization? <u>Click here</u> .<br>Linked Organizations Information                                                                                                    |
|                                                                                                    | You are the primary contact for the following arganizations. Click on the name to view organization's information.<br>(7hs information is not available)<br>E-mail (not Dut                                                                                                    |

5. Select "My Information" to see our personal page; update the information as required. Explore the other menu choices (Online Store, My Transactions, My Events, etc...) or go searching for your fellow air force workers and retired members using the "Individual Directory" menu item.